## eduroam 設定步驟

Andriod 裝置連接 eduroam 相關設定:

- 開啟裝置設定,選擇設定 wifi ,先忘記或刪除 eduroam 連線(如有 TANetRoaming 連線請一併忘記或刪除)
- 2. 重新開啟 wifi 連接 SSID: eduroam
- 3. 設定選項:
  - 3-1. EAP 方法: 選擇 PEAP 連線
  - 3-2. 階段 2 驗證: 選擇 MSCHAPV2
  - 3-3. CA 憑證: 選擇 使用系統憑證
  - 3-4. 線上憑證狀態 : 選擇 不要驗證
  - 3-5. 網域: 輸入 radius.ntpc.edu.tw
  - 3-6. 身分: 輸入 校務行政帳號@ntpc.edu.tw
  - 3-7. 匿名身分: 輸入 校務行政帳號@ntpc.edu.tw
  - 3-8. 密碼: 輸入 校務行政密碼
- 4. 點選 連線,自動取得 IP 並開始上網

## iOS 裝置連接 eduroam 相關設定:

- 開啟 設定,選擇設定 wifi,點選 eduroam 右側藍色驚嘆號 忘記此網路 設定 - 忘記(如有 TANetRoaming 連線請一併忘記或刪除)
- 2. 重新開啟 wifi 連接 SSID: eduroam

## 3. 設定選項:

- 3-1. 使用者名稱: 輸入 校務行政帳號@ntpc.edu.tw
- 3-2. 密碼: 輸入 校務行政密碼
- 3-3. 點選 加入
- 3-4. 彈出 radius.ntpc.edu.tw 憑證頁面,點選 信任
- 4. 自動取得 IP 並開始上網